## Acheter un produit sur le site Ginkgo Studio

- Se rendre sur le site **http://studioyoga-pilates-montpellier.fr** Aller dans **INFOS** puis **TARIFS** -
- -

|      | ACCUEIL                        | COURS                | PROFESSEURS             | WORKSHOPS           | INFOS             | CONTACT         |            |
|------|--------------------------------|----------------------|-------------------------|---------------------|-------------------|-----------------|------------|
|      |                                |                      |                         |                     | Planning          |                 |            |
|      |                                |                      |                         |                     | Tarifs            |                 |            |
|      |                                |                      | (                       | 0                   | FAQ               |                 |            |
|      |                                |                      | TA                      | RIFS                |                   |                 |            |
|      |                                |                      | (                       |                     |                   |                 |            |
|      |                                |                      |                         | Ă                   |                   |                 |            |
|      |                                |                      |                         |                     |                   |                 |            |
|      |                                |                      |                         |                     |                   |                 |            |
| Cho  | oisir le produi                | it souha             | ité puis cliq           | uer sur <b>SELI</b> | ECTIONNE          | Z               |            |
|      | GINKGO                         |                      |                         | =                   |                   | RÉSERVER MOI    | N COURS (Ć |
|      | ST UDIO<br>Yoga - Pilates      |                      |                         |                     |                   |                 |            |
|      | *COURS DÉCOUVERTE              | E*(tous cours)       |                         | 10.00 € Unique      |                   |                 |            |
|      | Envie de tester les cours du   | u Ginkgo ?           |                         | SÉLECTIONNEZ        |                   |                 |            |
|      | Cours à l'unité utilisable sur | r tous les cours heb | domadaires du studio.   |                     |                   |                 |            |
|      | Validité 15 jours              | mble et de Fevrier   | a Jullet                |                     |                   |                 |            |
|      | Un seul par personne et pa     | ran,                 |                         |                     |                   |                 |            |
|      | Paiement : uniquement en l     | ligne                |                         |                     |                   |                 |            |
|      | *WORKSHOP en ligne             | * 2heures            |                         | 15.00 € Unique      |                   |                 |            |
|      | tronator on light              | Lindaroo             |                         | SÉLECTIONNEZ        |                   |                 |            |
|      | WORKSHOP en ligne de 2h        | n , ponctuel les wee | ek end ,                |                     |                   |                 |            |
|      | 15€ l'atelier                  | ie i semane avanti   | si desistement par man, |                     |                   |                 |            |
|      | Paiement : en ligne uniquer    | ment                 |                         |                     |                   |                 |            |
| Rei  | nonter la nag                  | e une fa             | nêtre « vot             | re command          | e » annara        | ut Cliquer sur  | PAVFI      |
| I CI |                                |                      |                         |                     | ic <i>«</i> uppur | inc. Enquer Sur |            |
|      |                                |                      |                         |                     |                   |                 |            |

| *COURS DÉCOUVERTE*(tous cours)<br>Envie de tester les cours du Ginkgo ?<br>Cours à l'unité utilisable sur tous les cours hebdomac<br>studio.<br>Période : d'Octobre à Décembre et de Février à Juille | daires du<br>et                                                                                                    |
|----------------------------------------------------------------------------------------------------|----------------------------------------------------------------------------------------------------|
| Envie de tester les cours du Ginkgo ?<br>Cours à l'unité utilisable sur tous les cours hebdomac<br>studio.<br>Période : d'Octobre à Décembre et de Février à Juille                                   | daires du<br>et                                                                                                    |
| studio.<br>Période : d'Octobre à Décembre et de Février à Juille                                                                                                    | et                                                                                                    |
| Période : d'Octobre à Décembre et de Février à Juille                                                                                                    | et                                                                                                    |
| Validité 15 jours                                                                                                    |                                                                                                    |
| Un seul par personne et par an,                                                                                                    |                                                                                                    |
| Palement : uniquement en ligne                                                                                                    |                                                                                                    |
| Montant                                                                                                    | 10.00 €                                                                                                    |
| Total TVA incl.                                                                                                    | 10.00 €                                                                                                    |
|                                                                                                    |                                                                                                    |
|                                                                                                    | Validité 15 jours<br>Un seul par personne et par an,<br>Palement : uniquement en ligne<br>Montant<br>Total TVA incl. |

- 1. Vos données :
- → Remplir ses identifiants si on a déjà un compte, puis cliquer sur **SE CONNECTER**
- → Cliquer sur S'INSCRIRE pour créer un compte, puis remplir les informations demandées, cocher J'ACCEPTE et cliquer sur S'INSCRIRE.

| G INKGO<br>STUDIO<br>Yoga - Pilates                           | =                       | RÉSERVER MON COURS 🕥                                                                                                    |
|---------------------------------------------------------------|-------------------------|----------------------------------------------------------------------------------------------------|
| 1. Vos données                                                | 2. Détails de paiement  | 3. Votre commande                                                                                                    |
| Afin de réserver vous avez<br>besoin d'un compte<br>Fitogram. | Carte de crédit         | *COURS DÉCOUVERTE*(tous cours)                                                                                                    |
| Avez-vous déjà un compte?<br>S'identifier                     | Numéro de carte MM / AA | Unique 10 €<br>                                                                                                    |
| E-Mail*                                                       | Save payment method     | Je déclare avoir pris<br>connaissance et accepter <u>les</u><br>termes et condition, ainsi que la<br>politique d'annulation et politique<br>de confidentialité de<br>ginkgostudio. |
| Mot de passe Mot de passe oublié?                             |                         | PAIEMENT                                                                                                    |

- 2. Détails de paiement :

Entrer le numéro de carte bancaire, la date d'expiration puis le cryptogramme=CVC (ce sont les 3 trois chiffres au dos de la carte bancaire). Si vous désirez que l'on retienne vos coordonnées bancaires, cocher **SAVE PAYMENT METHOD.** 

|                | . Détails de pa          | iement  |     |
|----------------|--------------------------|---------|-----|
| 0000 01/22 123 | <ul> <li>0000</li> </ul> | 01 / 22 | 123 |

- 3. Votre commande : Cocher la case **JE DECLARE...**, puis cliquer sur **PAIEMENT** 

Votre compte est à présent créé et votre produit réglé, il nous vous reste plus qu'à le réserver

<u>NB :</u> Vous allez recevoir deux e-mails : un de la part de FITOGRAM suite à la création de votre compte et le second de la part de GINKGO STUDIO suite au paiement de votre prestation.